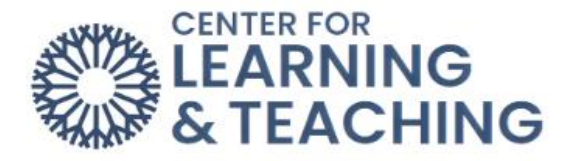

## How do I submit an assignment to Turnitin?

Your instructor may ask you to submit an assignment to Turnitin. To access the assignment, first select the assignment link in the appropriate topic on the course home page.

| ß    | TURNITIN ASSIGNMENT 2<br>Example Paper | Mark as done |
|------|----------------------------------------|--------------|
| Lig. | Example Paper                          |              |

This will take you to the assignment page. To turn in your paper, select the cloud shaped button with an arrow pointing upward that says **Submit Paper**.

| Part 1                                                    |                     |                     |                    |                      |
|-----------------------------------------------------------|---------------------|---------------------|--------------------|----------------------|
| itle                                                      | Start Date          | Due Date            | Post Date          | Marks Available      |
| Example Paper - Part 1                                    | 23 Feb 2023 - 15:47 | 2 Mar 2023 - 15:47  | 2 Mar 2023 - 15:47 | 100                  |
|                                                           |                     |                     |                    |                      |
| ummary:<br>kample turnitin assignment                     |                     |                     |                    | CRefresh Submission  |
| ummary:<br>xample turnitin assignment<br>Submission Title | ▲ Turnitin          | Paper ID ∳ Submitte | d 🖗 Grade 🔶        | C Refresh Submission |

This will bring you to the submission page. If your instructor has asked you to submit a file, you should provide a **Submission Title** and then drag and drop your file into the file area or click the page button at the top left to go to your computer's file folder.

| ✓ Submit Paper   |     |                                                       |
|------------------|-----|-------------------------------------------------------|
| Submission Type  | 0   | File Upload 🗢                                         |
| Submission Title | 9 0 |                                                       |
| File to Submit   | 0   | Maximum file size: 100 MB, maximum number of files: 1 |
|                  |     |                                                       |
|                  |     | Files                                                 |
|                  |     |                                                       |
|                  |     | ٩                                                     |
|                  |     | You can drag and drop files here to add them.         |

Select **Choose File**, then after you've located and opened the file from your file explorer, select **Upload this file**.

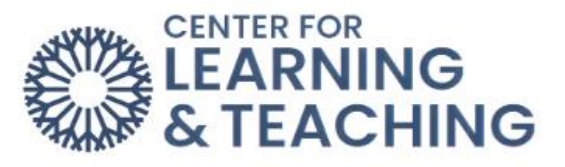

| File picker        |                                                                                                    |       |   | × |
|--------------------|----------------------------------------------------------------------------------------------------|-------|---|---|
| fn Recent files    |                                                                                                    | <br>: |   |   |
| 🚵 Upload a file    | external source or publishing service.                                                                                                    |       | ^ |   |
| Microsoft OneDrive | Attachment<br>Choose File No file chosen<br>Save as<br>Author<br>CLT Student<br>Choose license<br>All rights reserved<br>Upload this file |       |   |   |

Once your file is displayed in the file area, select **Add Submission**.

| Submit Pape      | er |                |                                                     |
|------------------|----|----------------|-----------------------------------------------------|
| Submission Type  | 0  | File Upload 🗢  |                                                     |
| Submission Title | 00 | Example Title  |                                                     |
| File to Submit   | 0  |                | Maximum file size: 100 MB, maximum number of files: |
|                  |    | *              |                                                     |
|                  |    | Files          |                                                     |
|                  |    |                |                                                     |
|                  |    | Resource Te    |                                                     |
|                  |    | Add Submission |                                                     |

You will get a **Digital Receipt**. You can then hit **Close** at the top-right of the screen.

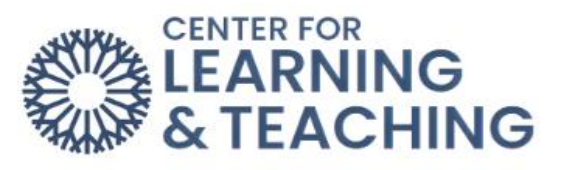

| COMMUNITY COLLEGE Home My courses                                                                                                    | Q You are logged in as CLT Stud | Close |
|----------------------------------------------------------------------------------------------------|---------------------------------|-------|
|                                                                                                    |                                 |       |
| Mark as done                                                                                                    |                                 |       |
| Course Informati Mark as done                                                                                                    |                                 |       |
| O Syllabus Example turnitin assignment                                                                                                    |                                 |       |
| O Textbook                                                                                                    |                                 |       |
| Week 1                                                                                                    |                                 |       |
| O Example - Q and Your submission has successfully been uploaded to Turnitin.                                                                                                    |                                 |       |
| v Week 2 Digital Receipt                                                                                                    |                                 |       |
| O Example Paper Turnitin submission id: 2021558529                                                                                                    |                                 |       |
| Week 3 Submission extract:                                                                                                    |                                 |       |
| Week 4 Title Goes Here Heading Goes Here Text goes here. Heading Goes Here Text goes here. Heading | g Goes Here Text goes Ssions    |       |
| Week 5                                                                                                    |                                 |       |
| Y Week 6                                                                                                    |                                 |       |
| VWeek 7                                                                                                    |                                 |       |
| V Week 8                                                                                                    |                                 |       |
| V Week 9                                                                                                    |                                 |       |

Your Turnitin assignment has now been completed, and you can go back to the course topic or homepage.